# Атол

- Подключение ФР
- Настройка ФР
- Выбор протокола
- Подключение к кассе
  - По протоколу Атол
  - По протоколу Атол 5.0
- Автопоиск
- Связь ФН с ОФД
  - <sup>о</sup> Подключение ФР по протоколу Атол
    - Сборки с 4.6.64 по 4.6.106-8
    - Сборки с 4.6.106-9 и выше
  - <sup>о</sup> Подключение ФР по протоколу Атол 5.0
- Типы оплат для ФР, работающего по протоколу Атол 5.0
- Идентификация устройства при подключении двух ФР
- Настройка таймаута проверки кода маркировки
- Проверка кода маркировки (тег 2106)

Начиная с версии 4.6.125 реализована возможность подключения ФР Атол 5.0 через USB или TCP.

Начиная с версии 4.6.160 реализован функционал идентификации ФР по серийному номеру.

Пачиная с версии 4.6.187-6 для корректной работы ФР Атол с ФФД 1.05 необходима версия прошивки 5.7.20 и выше.

Начиная с версии 4.6.189-6 для продажи маркированных товаров на ФР Атол с ФФД 1.2 необходима версия прошивки 5.8.6 и выше.

Драйвер используется для подключения к кассе фискальных регистраторов, работающих по протоколу Атол или Атол 5.0.

🕦 При подключении ФР Атол кассовое ПО переключает протокол работы ФР в соответствии с выбранным драйвером.

Подключение и настройка фискального регистратора осуществляется через менеджер оборудования.

## Подключение ФР

Для подключения ФР в списке драйверов выберите ФР Атол и сохраните его в списке устройств.

| Добавить чстройство                                                                                                    |                         |
|----------------------------------------------------------------------------------------------------|-------------------------|
| Доступные драйверы:<br><+> Сканер<br><+> Весы<br><+> Считыватель<br><+> Считыватель RFID<br><+> Пульт опроса<br><-> ФР                                                                                                    | •                       |
| Атол<br>Атол Онлайн<br>ПКС «Цифровые Кассы»<br>Заглушка<br>Envd<br>Epson<br>Печать в файл<br>Пилот<br>ПКС «iKassa»<br>Мебиус<br>Пирит<br>Программный ФН ALTYN KASSA (kz)<br>Штрих-М<br>Сервис Плюс Ф<br>TFP115<br>Webkassa                     |                         |
| Описание:<br>Драйвер фискального регистратора Атол                                                                                                    |                         |
| Поддерживаемые устройства:<br>Феликс–02К, Феликс–Р К, FPrint–02К, FPrint–03К, FPrint–5200К, FPrint–55, FPrint<br>FPrint–11ПТК, FPrint–77ПТК, АТОЛ FPrint–22ПТК, АТОЛ 25Ф, АТОЛ 30Ф, АТОЛ 77Ф, А<br>11Ф, АТОЛ 52Ф, АТОЛ 20Ф, АТОЛ 50Ф, АТОЛ 22Ф | t−22К,<br>ТОЛ 55重, АТОЛ |
| <доб-ть(Enter)> <Отмена(Esc)>                                                                                                    |                         |

Настройка ФР

ФР Атол ID: hw::AtolFiscalRegister\_0 Параметры: Номер ⊈Р: З Перебор скорости: вкл Протокол: Атол 5.0 Порт: не указан Скорость: 115200 Пароль доступа: О Пароль пользователя: 30 Сигнал: вкл. Смещение текстового клише (Атол 5.0): 1 Смещение графического клише (Атол 5.0): 1 Описание: Номер фискального регистратора. Должен быть чникальным среди всех подключенных ФР, возможные значения – от 1 до 20. Этот номер используется в названиях секций ncash.ini для задания настроек для конкретного ФР (параметры программирования, соотнесение отделов и т д) <Изм-ть(Enter)> <Bыход(Esc)> • Номер ФР – номер устройства. Перебор скорости – перебор скорости подключения к ФР при потере связи с ним:

- вкл осуществляется перебор всех скоростей подключения (поведение по умолчанию),
- выкл при первоначальной попытке установить связь с ФР осуществляется перебор всех скоростей. Скорость, на которой было установлено подключение, запоминается. При повторных попытках установить связь с ФР перебор осуществляется между скоростью по умолчанию и скоростью последнего успешного подключения.
- Протокол протокол обмена данными с фиксальным регистратором. Возможные значения:
  - Атол,
    - Атол 5.0 (используется по умолчанию).
- Порт порт, к которому подключается устройство. Порт может быть выбран из списка или задан вручную.
- Скорость предпочтительная скорость подключения ФР. Скорость подключения может быть выбрана из списка или задана вручную.
- Пароль доступа пароль оператора для выполнения команд фискального регистратора. Пароль доступа используется для связи ФР с кассой.
- Пароль пользователя пароль пользователя для входа в один из установленных режимов работы ККМ, кроме режима доступа к фискальной памяти.
   Сигнал включение подачи звукового сигнала ФР. Сигнал срабатывает только при условии, если это разрешено настройками кассовой программы.
- Подробнее о подаче звукового сигнала можно прочитать в разделе "Добавление товара".
- Смещение текстового клише номер строки в области клише, начиная с которой печатается текстовое клише. Только для ФР Атол 5.0, значения от 1 до 10.
- Смещение графического клише номер строки в области клише, начиная с которой печатается графическое клише. Только для ФР Атол 5.0, значения от 1 до 10.

Настройка смещения графического клише применяется только в случае первичной настройки клише или замены файла клише. Если клише уже настроено и файл не менялся, то смещение не применяется.

### Выбор протокола

Для подключения драйвера ФР Атол может использоваться протокол Атол или Атол 5.0. Выберите необходимый протокол в параметрах ФР:

| ID: hw::AtolFiscalRegister_2<br>Параметры:<br>Номер ФР: 2<br>Протокол: Атол<br>Порт: не указан<br>Скорость: 115200<br>Пароль доступа: 0<br>Пароль пользователя: 30<br>Сигнал: вкл.<br>Контроль наличности: вкл. | ΦР Атол                        |
|----------------------------------------------------------------------------------------------------|--------------------------------|
| <mark>Атол</mark><br>Атол 5.0<br><ok></ok>                                                                                                    | Протокол<br>*<br>=<br><Отмена> |
| Описание:<br>Протокол обмена данными с фискальным реги<br><Изм-ть(Enter)>                                                                                                    | ратором<br>Ф<br><Выход(Esc)>   |

# Подключение к кассе

### По протоколу Атол

При выборе протокола Атол ФР подключается к кассе через порт "Последовательный":

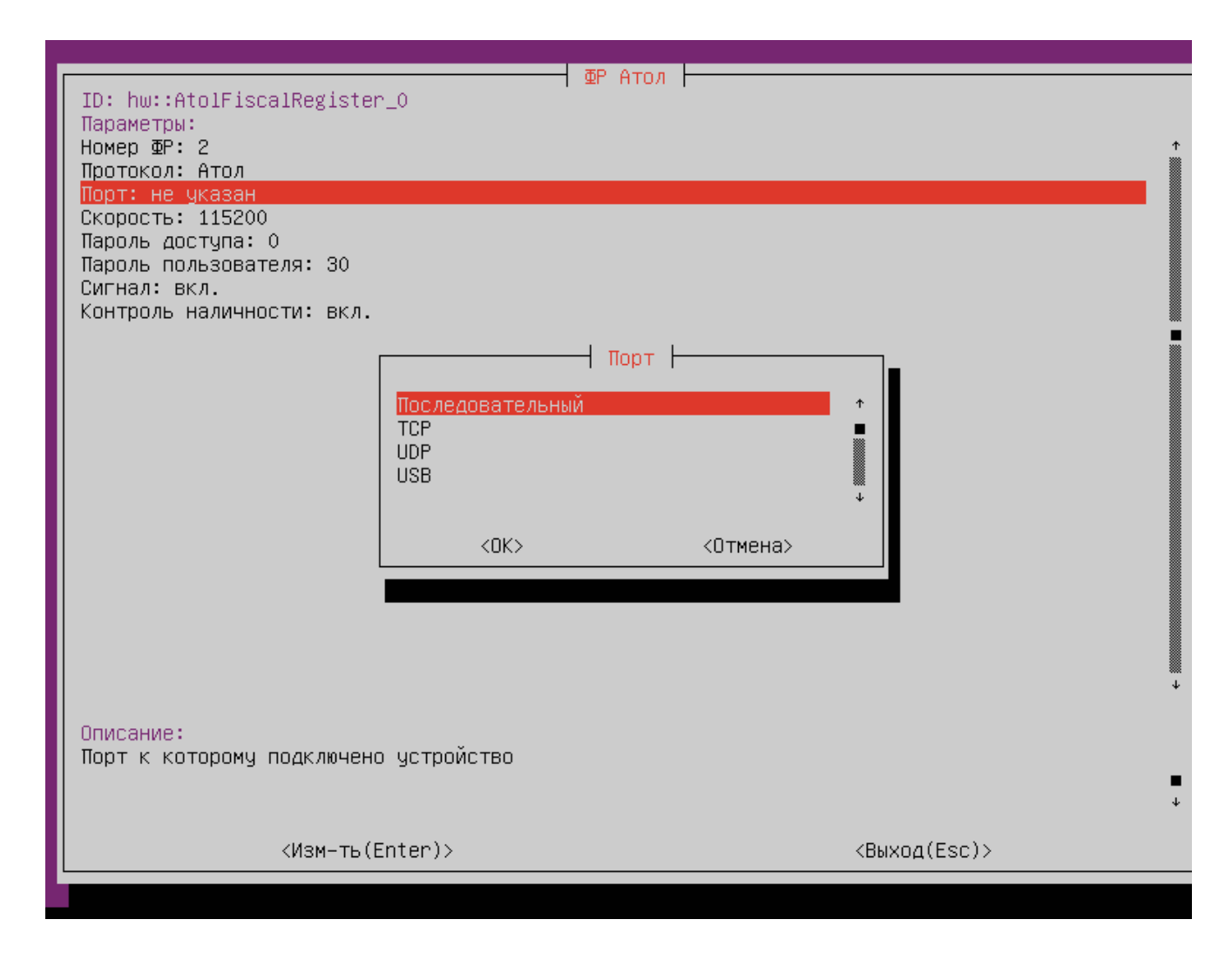

### По протоколу Атол 5.0

При выборе протокола Атол 5.0 ФР может быть подключен к кассе по USB или TCP:

• Для подключения по USB выберите соответствующий порт:

| ID: hw::AtolFiscalRegister_3<br>Параметры:                                                                                                    |                                                |
|----------------------------------------------------------------------------------------------------|------------------------------------------------|
| Параметры:                                                                                                    |                                                |
| Номер ФР: 2                                                                                                    | +                                              |
| Протокол: Атол 5.0                                                                                                    |                                                |
| Порт: не указан<br>Скорость: 115200                                                                                                    |                                                |
| Пароль доступа: О                                                                                                    |                                                |
| Пароль пользователя: 30                                                                                                    |                                                |
| Сигнал: вкл.                                                                                                    |                                                |
|                                                                                                    |                                                |
| Πορτ                                                                                                    |                                                |
| Последовательный                                                                                                    | ↑ <b> </b>                                     |
|                                                                                                    |                                                |
| USB                                                                                                    |                                                |
|                                                                                                    | +                                              |
| <0К> <0тм                                                                                                    | ена>                                           |
|                                                                                                    |                                                |
|                                                                                                    |                                                |
|                                                                                                    |                                                |
|                                                                                                    |                                                |
| 0                                                                                                    |                                                |
| Порт к которому подключено устройство                                                                                                    |                                                |
|                                                                                                    |                                                |
|                                                                                                    | *                                              |
| <Изм-ть(Enter)>                                                                                                    | <bыход(esc)></bыход(esc)>                      |
|                                                                                                    |                                                |
|                                                                                                    |                                                |
|                                                                                                    |                                                |
| ФР Атол                                                                                                    |                                                |
| Параметры:                                                                                                    |                                                |
| Номер ФР: 1                                                                                                    | ↑<br>■                                         |
| Протокол: Атол 5.0<br>Порт: не чказан                                                                                                    |                                                |
| Скорость: 115200                                                                                                    |                                                |
| Пароль доступа: О                                                                                                    |                                                |
| U UAQUINE UUNESUBATENS; AU                                                                                                    |                                                |
| Сигнал: вкл.                                                                                                    |                                                |
| пароль пользователя: 50<br>Сигнал: вкл.                                                                                                    |                                                |
| Сигнал: вкл.                                                                                                    |                                                |
| Сигнал: вкл.                                                                                                    | , <b>I</b>                                     |
| Сигнал: вкл.                                                                                                    |                                                |
| Сигнал: вкл.                                                                                                    | †                                              |
| Сигнал: вкл.                                                                                                    |                                                |
| Пароль пользователя: зо<br>Сигнал: вкл.<br>ATOL USB device 2912:0008 (1-2)                                                                                                    | т<br>+<br>+                                    |
| Сигнал: вкл.<br>Сигнал: вкл.<br>АТОL USB device 2912:0008 (1-2)<br>(Выбрать(Enter)> «От                                                                                                    | т<br>+<br>мена(Esc)>                           |
| Сигнал: вкл.<br>Сигнал: вкл.<br>АТОL USB device 2912:0008 (1-2)<br>(Выбрать(Enter)> «От                                                                                                    | т<br>+<br>мена(Esc)>                           |
| Пароль пользователя: зо<br>Сигнал: вкл.<br>АТОL USB device 2912:0008 (1-2)<br><Выбрать(Enter)> <От                                                                                                    | т<br>т<br>мена(Esc)>                           |
| Сигнал: вкл.<br>АТОL USB device 2912:0008 (1-2)<br>(Выбрать(Enter)> <От                                                                                                    | т<br>•<br>мена (Esc)>                          |
| Сигнал: вкл.<br>АТОL USB device 2912:0008 (1-2)<br><Выбрать(Enter)> <От                                                                                                    | т<br>•<br>мена(Esc)>                           |
| Сигнал: вкл.<br>АТОL USB device 2912:0008 (1-2)<br><br> | ↑<br>•<br>мена(Esc)>                           |
| Сигнал: вкл.<br>АТОL USB device 2912:0008 (1-2)<br><br><br><br><br><br><br><br><br><br><br><br><br><br>                                                                                                    | ↑<br>•<br>мена(Esc)>                           |
| Сигнал: вкл.<br>Выбор порта  <br>АТОL USB device 2912:0008 (1-2)<br><Выбрать(Enter)> <От<br>Описание:<br>Порт к которому подключено устройство                                                                                                    | т<br>•<br>•<br>•<br>•<br>•<br>•<br>•<br>•<br>• |
| Сигнал: вкл.<br>Выбор порта Нользователя: Зо<br>АТОL USB device 2912:0008 (1-2)<br><bыбрать(enter)> &lt;От<br/>Описание:<br/>Порт к которому подключено устройство<br/>&lt;Изм-ть(Enter)&gt;</bыбрать(enter)>                                                                                                    | мена(Esc)><br><<br>{Выход(Esc)>                |

• Для подключения по ТСР выберите соответствующий порт:

|                                                                                                | ΨP HIU/I                 |                           |          |
|------------------------------------------------------------------------------------------------|--------------------------|---------------------------|----------|
| ID: hw::AtolFiscalRegist                                                                       | er_4                     |                           |          |
| Номер ФР: 2                                                                                    |                          |                           | ↑<br>    |
| Протокол: Атол 5.0<br>Порт: ТСР :0                                                             |                          |                           |          |
| Скорость: 115200                                                                               |                          |                           |          |
| Пароль пользователя: 30                                                                        |                          |                           |          |
| Сигнал: вкл.                                                                                   |                          |                           |          |
|                                                                                                |                          |                           |          |
|                                                                                                | Порт                     |                           |          |
|                                                                                                | Последовательный         | ↑                         |          |
|                                                                                                | UDP                      |                           |          |
|                                                                                                | USB                      |                           |          |
|                                                                                                |                          |                           |          |
|                                                                                                | <ok> &lt;отмена&gt;</ok> |                           |          |
|                                                                                                |                          |                           |          |
|                                                                                                |                          |                           |          |
|                                                                                                |                          |                           |          |
|                                                                                                |                          |                           |          |
| Описание:<br>Порт к котороми полключе                                                          | но истройство            |                           |          |
|                                                                                                | 30100100                 |                           | •        |
|                                                                                                |                          |                           | *        |
| <Изм-ть                                                                                        | (Enter)>                 | <bыход(esc)></bыход(esc)> |          |
|                                                                                                |                          |                           |          |
|                                                                                                |                          |                           |          |
| укажите хост и порт:                                                                           |                          |                           |          |
| укажите хост и порт:                                                                           | Порт                     |                           |          |
| ID: hw::GenericTcp_0                                                                           | Порт                     |                           |          |
| ID: hw::GenericTcp_0<br>Параметры:<br>Хост:                                                    | Πορτ                     |                           | Ť        |
| ID: hw::GenericTcp_0<br>Параметры:<br>Хост:<br>Порт: 0<br>Таймант: 1000                        | Πορτ                     |                           | ↑<br>■   |
| ID: hw::GenericTcp_0<br>Параметры:<br>Хост:<br>Порт: 0<br>Таймаут: 1000                        | Порт                     |                           | ↑<br>■   |
| ID: hw::GenericTcp_0<br>Параметры:<br>Хост:<br>Порт: 0<br>Таймаут: 1000                        | Порт                     |                           | ↑<br>■   |
| ID: hw::GenericTcp_0<br>Параметры:<br>Хост:<br>Порт: 0<br>Таймаут: 1000                        | Порт                     |                           | ↑<br>■   |
| ID: hw::GenericTcp_0<br>Параметры:<br>Хост:<br>Порт: 0<br>Таймаут: 1000                        | Порт                     |                           | ↑<br>■   |
| ID: hw::GenericTcp_0<br>Параметры:<br>Хотт:<br>Порт: 0<br>Таймаут: 1000                        | Порт                     |                           | ↑<br>■   |
| ID: hw::GenericTcp_0<br>Параметры:<br>Хост:<br>Порт: 0<br>Таймаут: 1000                        | Πορτ                     |                           | ↑<br>■   |
| ID: hw::GenericTcp_0<br>Параметры:<br>Хост:<br>Порт: 0<br>Таймаут: 1000                        | Πορτ                     |                           | ↑<br>■   |
| ID: hw::GenericTcp_0<br>Параметры:<br>Xocr:<br>Порт: 0<br>Таймаут: 1000                        | Πορτ                     |                           | •        |
| ID: hw::GenericTcp_0<br>Параметры:<br>Xoor:<br>Порт: 0<br>Таймаут: 1000                        | Πορτ                     |                           | ↑<br>■   |
| иажите хост и порт:<br>ID: hw::GenericTcp_0<br>Параметры:<br>Хост:<br>Порт: 0<br>Таймаут: 1000 | Πορτ                     |                           | ↑<br>■   |
| ID: hw::GenericTcp_0<br>Параметры:<br>Хост:<br>Порт: 0<br>Таймаут: 1000                        | Порт                     |                           | ↑<br>■   |
| ID: hw::GenericTcp_0<br>Параметры:<br>Хост:<br>Порт: 0<br>Таймаут: 1000                        | Πορτ                     |                           | ↑<br>■   |
| ID: hw::GenericTcp_0<br>Параметры:<br>Хост:<br>Порт: 0<br>Таймаут: 1000                        | Πορτ                     |                           | <b>^</b> |
| ID: hw::GenericTcp_0<br>Параметры:<br>Хост:<br>Порт: 0<br>Таймаут: 1000                        | Πορτ                     |                           | <b>*</b> |
| ID: hw::GenericTcp_0<br>Параметры:<br>Хост:<br>Порт: 0<br>Таймаут: 1000                        | Порт                     |                           | ↑        |
| По: hw::GenericTcp_0<br>Параметры:<br>Хост                                                     | Порт                     |                           | *        |
| По: ни::GenericTcp_0<br>Портисание:<br>Хост<br>Порт: 0<br>Таймаут: 1000                        | Πορτ                     |                           | ↑<br>•   |
| ID: hw::GenericTcp_0<br>Параметры:<br>Хост:<br>Порт: 0<br>Таймаут: 1000                        | (Enter)>                 | (Buxnd(Esc))              | ↑<br>↓   |

## Автопоиск

Начиная с версии 4.6.206 реализована возможность автопоиска для ФР Атол.

Автопоиск позволяет автоматически находить и настраивать ФР Атол, подключенные к кассе.

Настройки для поиска оборудования задаются в конфигурационном файле /linuxcash/cash/conf/ncash.ini.d/devicemanager.ini в секции [FR.Atol].

| Наименование | Тип данных | Возможные значения | Описание | Примечания |
|--------------|------------|--------------------|----------|------------|
|              |            |                    |          |            |

| ids              | строковый                        | VID:PID       | Список id ФР для автоматического поиска | Значения VID:PID могут быть указаны через запятую |
|------------------|----------------------------------|---------------|-----------------------------------------|---------------------------------------------------|
| Пример настрой   | ки                               |               |                                         |                                                   |
|                  | 0.0070407141004                  |               |                                         |                                                   |
| ; Значения могут | я автоматическ<br>быть указаны ч | иерез запятую |                                         |                                                   |
| [FR.Atol]        |                                  |               |                                         |                                                   |
| ias = 2912:0005  |                                  |               |                                         |                                                   |

По нажатию кнопки "Автопоиск" осуществляется поиск подключенного оборудования. Результат поиска отображается в виде списка:

|                         | Устрой                                                                    | ства                                      |   |
|-------------------------|---------------------------------------------------------------------------|-------------------------------------------|---|
|                         | Добавить ус<br>Найденные устройства:<br><-> ФР<br>[*] ATOL USB device 291 | тройства                                  |   |
|                         | <Добавить(Ins)>                                                           | <oтменa(esc)></oтменa(esc)>               | t |
| <Изм-<br><Уда,<br><Авто | -<br>иить (Del)><br>опоиск (F)>                                           | Ins)><br><Сохранить (S)><br><Выход (Esc)> |   |

Устройства, добавленные до начала автопоиска, в результатах не отображаются.

Для корректной работы необходимо выбрать из списка все устройства, которые планируется использовать.

При выборе только одного устройства остальные ФР невозможно добавить при следующем запуске автопоиска. В этом случае для добавления остальных устройств необходимо:

- удалить добавленное устройство,
- перезапустить devicemanager,
- запустить автопоиск.

Оборудование, выбранное из списка, добавляется в список устройств. Параметры ФР по умолчанию имеют значения:

| ФР Атол                                                                                                    |          |
|----------------------------------------------------------------------------------------------------|----------|
| ID: hw::AtolFiscalRegister_0                                                                                                    |          |
| параметры:<br>Номер ФР: 2                                                                                                    | <b>↑</b> |
| Перебор скорости: вкл                                                                                                    |          |
| Протокол: Атол 5.0                                                                                                    |          |
| Порт: ID: 2912:0005 НОВ: 2-2:0<br>  Скорость: 115200                                                                                                    |          |
| Пароль доступа: О                                                                                                    |          |
| Пароль пользователя: 30                                                                                                    |          |
| Сигнал: вкл.                                                                                                    |          |
| Смещение техстового клише (нтол 5.0). 1<br>Смещение графического клише (Атол 5.0): 1                                                                                                    |          |
|                                                                                                    |          |
|                                                                                                    |          |
|                                                                                                    |          |
|                                                                                                    |          |
|                                                                                                    |          |
|                                                                                                    |          |
|                                                                                                    |          |
|                                                                                                    |          |
|                                                                                                    |          |
|                                                                                                    |          |
|                                                                                                    | *        |
| Organization of the second second sec |          |
| описание.<br>  Номер фискального регистратора. Должен быть чникальным среди всех подключенных ФР. возможны                                                                                                    | e        |
| значения – от 1 до 20. Этот номер используется в названиях секций ncash.ini для задания<br>настроек для конкретного ФР (параметры программирования, соотнесение отделов и т д)                                                                                                    | -        |
| <изм-ть(Enter)> <Выход(Esc)>                                                                                                    |          |

## Связь ФН с ОФД

### Подключение ФР по протоколу Атол

Начиная с версии 4.6.64 реализована возможность обеспечивать связь ФР Атол с ОФД посредством сервиса EthOverUSB.

Связь фискального накопителя (ФН) с оператором фискальных данных (ОФД) обеспечивается сервисом EthOverUSB, для которого необходимо установить пакет ethoverusb-atol, выполнив команду:

aptitude install ethoverusb-atol

При установке пакета в директории /linuxcash/cash/bin/startup/ создается скрипт 55\_ethoverusb\_atol, который при каждом старте программы запускает сервис EthOverUSB.

Проверка статуса работы процесса выполняется по команде:

pidof EthOverUsb

Остановку процесса можно выполнить по команде:

pkill EthOverUsb

Запуск процесса EthOverUSB осуществляется после перезапуска кассовой программы.

#### Сборки с 4.6.64 по 4.6.106-8

Для данных сборок возможно подключение только одного ФР.

При подключении ФР Атол в конфигурационном файле сервиса /opt/Atol/EthernetOverUsb/settings.ini прописывается значение идентификатора устройства pid.

Логи работы сервиса записываются в файл /opt/Atol/EthOverUsb/EoU.log.

#### Сборки с 4.6.106-9 и выше

Начиная с версии 4.6.106-9 добавлена возможность подключения нескольких ФР Атол через сервис EthOverUSB.

В качестве конфигурационного файла выступает /opt/Atol/EthernetOverUsb/settings.xml.

() При установке пакета создается файл settings.xml. Если кассовое ПО или пакет были обновлены, то прежний конфигурационный файл settings.ini сохраняется в директории, но данные из него при работе не учитываются.

| Ter                                                         | Возможные<br>значения | Описание                                 | Примечания                                                                                                    |
|-------------------------------------------------------------|-----------------------|------------------------------------------|----------------------------------------------------------------------------------------------------|
| <logs><dir>/opt/Atol/EthernetOverUsb<br/>/logs</dir></logs> |                       | Директория файла логов                   | Если указанной директории не существует, то запись логов не производится.<br>По умолчанию /opt/Atol/EthernetOverUsb/logs. Каталог создается автоматически<br>при первом обращении к сервису.<br>При изменении каталога записи файлов его необходимо создать до внесения<br>изменений в settings.xml. |
| <hotplug>auto</hotplug>                                     | • auto                | Автоматический поиск<br>подключенных ККТ |                                                                                                    |

| Пример настройки                                                                                                    |  |
|----------------------------------------------------------------------------------------------------|--|
| xml version="1.0" encoding="utf-8" ?<br><settings><br/><logs><br/><dir>/opt/Atol/EthernetOverUsb/logs</dir><br/></logs><br/><hotplug>auto</hotplug><br/></settings> |  |

#### Подключение ФР по протоколу Атол 5.0

Для Атол 5.0 связь ФН с ОФД осуществляется автоматически, если у кассы есть подключение к Интернету.

Отправка данных на сервер ОФД логируется в linuxcash/logs/current/atol5/ofd.log.

## Типы оплат для ФР, работающего по протоколу Атол 5.0

Для ФР, работающего по протоколу Атол 5.0, используются следующие коды оплат:
 0 – оплата наличными,
 1 – оплата по безналу,
 2 – предоплата,
 3 – кредит,
 4 – оплата встречным предоставлением.

## Идентификация устройства при подключении двух ФР

В кассовом ПО Artix реализован функционал идентификации ФР по серийному номеру.

Приоритет идентификации следующий: полное совпадение (vid pid hub serial), совпадение по serial, совпадение по hub, совпадение по vid pid.

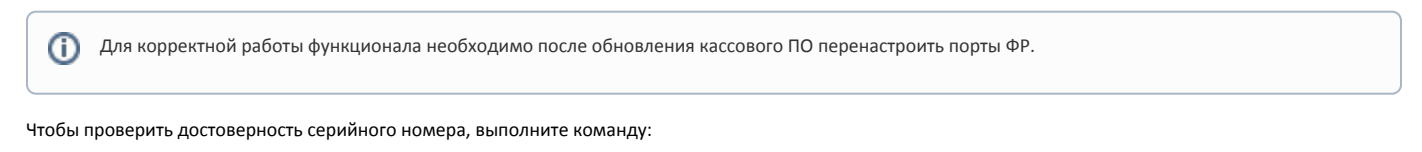

lsusb -v

# Настройка таймаута проверки кода маркировки

Для настройки таймаута проверки кода маркировки (КМ) необходимо в утилите тест-драйвера ККТ установить следующие значения:

| 🖳 Параметры ККТ                               |    |                   | ?              | $\times$ |
|-----------------------------------------------|----|-------------------|----------------|----------|
| Параметр                                      | Зн | ачение            |                | ^        |
| > 5 Печать                                    |    |                   |                |          |
| > 6 Настройки отчетов                         |    |                   |                |          |
| > 7Шрифт                                      |    |                   |                |          |
| > 8 Пользователи и пароли                     |    |                   |                |          |
| > 9Клише                                      |    |                   |                |          |
| > 11 Wi-Fi                                    |    |                   |                |          |
| > 13 Скорость печати                          |    |                   |                |          |
| > 14 Налоги                                   |    |                   |                |          |
| > 15 ОФД                                      |    |                   |                |          |
| > 19 Диагностика                              |    |                   |                |          |
| 👻 26 Работа с KM                              |    |                   |                |          |
| Адрес ИСМ                                     |    |                   |                |          |
| Порт ИСМ                                      |    |                   |                |          |
| Адрес ОКП                                     |    |                   |                |          |
| Πορτ ΟΚΠ                                      |    |                   |                |          |
| Количество повторов при проверке КМ           | 1  |                   |                |          |
| Время открытия соединения при проверке КМ     | 1  |                   |                |          |
| Время ожидания ответа при проверке КМ         | 1  |                   |                |          |
| Время задержки перед повтором при проверке КМ | 1  |                   |                |          |
| Время открытого соединения при проверке КМ    | 1  |                   |                |          |
| > 27 Название секций                          |    |                   |                |          |
|                                               |    |                   |                | *        |
| Импорт Экспорт 🔻                              |    | Сохранить и выйти | Выйти без сохр | анения   |

Проверка кода маркировки (тег 2106)

Начиная с версии 4.6.206 при старте кассы и при сторнировании чека для ФР Атол выполняется команда очистки таблицы проверенных кодов маркировки (КМ).

Не рекомендуется добавлять в чек больше 128-ми маркированных товаров.

| л | Гла прове | рии кола ма | апииповии | (TOF 2106 | ) необхолимо в  | итилите тест-лозй | вера ККТ цаст | поить следуюц | ие параметры.  |  |
|---|-----------|-------------|-----------|-----------|-----------------|-------------------|---------------|---------------|----------------|--|
| - | pin npobe | рки кода ма | apropoble | 1101 2100 | / псооходинию в | утилинс тест драй |               | ротвследуюц   | цис парамстры. |  |

| 😪 Параметры ККТ                               |                                         | ? X            |
|-----------------------------------------------|-----------------------------------------|----------------|
| Параметр                                      | Значение                                | ^              |
| > 9 Клише                                     |                                         |                |
| > 11 Wi-Fi                                    |                                         |                |
| > 13 Скорость печати                          |                                         |                |
| > 14 Налоги                                   |                                         |                |
| > 15 ОФД                                      |                                         |                |
| > 19 Диагностика                              |                                         |                |
| ✓ 26 Работа с КМ                              | nan an an an an an an an an an an an an |                |
| Адрес ИСМ                                     |                                         |                |
| Порт ИСМ                                      |                                         |                |
| Адрес ОКП                                     |                                         |                |
| Порт ОКП                                      |                                         |                |
| Количество повторов при проверке КМ           | 1                                       |                |
| Время открытия соединения при проверке КМ     | 1                                       |                |
| Время ожидания ответа при проверке КМ         | 1                                       |                |
| Время задержки перед повтором при проверке КМ | 1                                       |                |
| Время открытого соединения при проверке КМ    | 1                                       |                |
| > 27 Название секций                          |                                         | ~              |
| Импорт Экспорт 👻                              | Сохранить и выйти Выйти                 | без сохранения |

| Наименование                                  | Описание                                                                                | Примечания                                                                                          |
|-----------------------------------------------|-----------------------------------------------------------------------------------------|----------------------------------------------------------------------------------------------------|
| Адрес ИСМ                                     | URL или IP-адрес сервера ИСМ                                                            | Параметр может принимать значения из<br>диапазона от 0 до 64 символов                               |
| Порт ИСМ                                      | Последовательный номер порта, через который будет<br>осуществляться обмен данными с ИСМ |                                                                                                    |
| Адрес ОКП                                     | Адрес сервера для выполнения обновления ключей проверки                                 | Параметр может принимать значения из<br>диапазона от 0 до 64 символов                               |
| Порт ОКП                                      | Последовательный номер TCP-порта, через который будет<br>осуществляться обмен данными   |                                                                                                    |
| Количество портов при проверке<br>КМ          | Количество повторов выполнения проверки КМ                                              | По умолчанию — 0 повторов<br>Параметр может принимать значения из<br>диапазона от 0 до 10           |
| Время открытия соединения при проверке КМ     | Время ожидания открытия соединения в секундах                                           | Параметр может принимать значения из<br>диапазона от 0 до 60                                        |
| Время ожидания ответа при проверке КМ         | Время ожидания ответа от сервера в секундах                                             | По умолчанию — 0 = <i>5 секунд</i><br>Параметр может принимать значения из<br>диапазона от 0 до 180 |
| Время задержки перед повтором при проверке КМ | Время задержки в секундах, по истечении которого будет выполнена повторная проверка КМ  | Параметр может принимать значения из<br>диапазона от 0 до 30                                        |
| Время открытого соединения при проверке КМ    | Время открытого соединения с сервером в секундах                                        | По умолчанию 0 = <i>30 секунд</i><br>Параметр может принимать значения из<br>диапазона от 0 до 300  |